## **Creating an Itemized Patient Statement**

07/24/2024 1:30 pm EDT

DrChrono allows you to generate a single report for a patient with their insurance information, a summary of their balance, and all of their financial transactions.

1. To do this first hover over the Billing tab and select Patient Statements

| Billing             | Account                        | Marketplace |  |  |  |  |  |
|---------------------|--------------------------------|-------------|--|--|--|--|--|
| BILLING             |                                |             |  |  |  |  |  |
| Billing S           | Summary                        |             |  |  |  |  |  |
| Live Claims Feed    |                                |             |  |  |  |  |  |
| Patient             | Payments                       |             |  |  |  |  |  |
| Day She             | eet                            |             |  |  |  |  |  |
| Transac             | tions                          |             |  |  |  |  |  |
| Remitta             | nce Reports                    |             |  |  |  |  |  |
| Unmatc              | Unmatched ERAs                 |             |  |  |  |  |  |
| Insuran             | Insurance Credit Card Payments |             |  |  |  |  |  |
| Accounts Receivable |                                |             |  |  |  |  |  |
| Patient             | Statements                     |             |  |  |  |  |  |
| Product             | /Procedure                     |             |  |  |  |  |  |
| Patient             | Balance Ledg                   | er          |  |  |  |  |  |
| Fee Sch             | edule                          |             |  |  |  |  |  |
| Underpa             | aid Items                      |             |  |  |  |  |  |
| Adjustm             | ent Master                     |             |  |  |  |  |  |
| Sales Ta            | ax                             |             |  |  |  |  |  |
| Billing L           | .og                            |             |  |  |  |  |  |

## 2. Select a patient from the list by checking the box next to their name.

| 1 Patients Selected Deselect All |            |            |               |              |                                |                   | 1 - 10 OF 10 |                         |         |
|----------------------------------|------------|------------|---------------|--------------|--------------------------------|-------------------|--------------|-------------------------|---------|
| Patient                          | Chart ID   | Last Appt  | Upcoming Appt | Last Stmt    |                                | # of Mailed Stmts | Stmt Bal     | Last Updated            |         |
| Fozzie Bear                      | BEFO000001 | 09/23/2015 |               |              |                                | 0                 | \$1,080.00   | Sep 24, 2015 5:42:10 AM | Preview |
| Sonzo t. Greatest                | GRGO00001  | 10/27/2015 | 10/28/2015    | Jul 15, 2015 | -103 days ago by Kalin Showers | 0                 | \$5,000.00   | Oct 14, 2015 4:50:53 PM | Preview |
| Waldorf Heckler                  | HEWA000001 | 06/29/2015 |               |              |                                | 0                 | \$200.00     | Jun 30, 2015 5:43:15 AM | Preview |
| Amanda Jones                     | JOAM000001 | 01/17/2015 |               |              |                                | 0                 | \$200.00     |                         | Preview |
| Craig Moke                       | MOCR000001 | 01/16/2015 |               |              |                                | 0                 | \$2,860.00   |                         | Preview |
| <ul> <li>Miss piggy</li> </ul>   | PIMI000001 | 06/02/2015 |               |              |                                | 0                 | \$200.00     | Jun 2, 2015 5:39:40 AM  | Preview |
| Piggy Pig                        | PIPI000001 | 06/23/2015 |               |              |                                | 0                 | \$400.00     | Sep 10, 2015 5:42:16 AM | Preview |
| Rizzo Rat                        | RARI000001 | 10/26/2015 |               |              |                                | 0                 | \$982.00     | Oct 15, 2015 5:10:59 PM | Preview |
| Kalin Showers                    | SHKA000001 | 07/28/2015 |               |              |                                | 0                 | \$50.00      | Jul 28, 2015 5:40:42 AM | Preview |
| Amy Smith                        | SMAM000001 | 01/16/2015 |               |              |                                | 0                 | \$550.00     |                         | Preview |

The patients listed above are sample patients with test data.

3. Click the green Actions button and select either Print Itemized Statement or Print PDF from the drop-down.

- Print Itemized Statement will give you a very detailed breakdown of the patient's account.
- Print PDF will give you a summary, listing the current balance due from the patient.

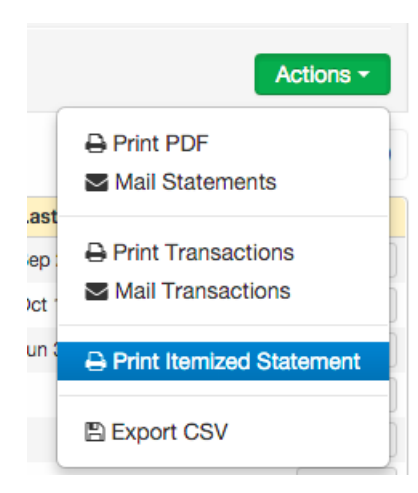

4. A PDF of the statement will be generated in your message center where you can print it for the patient.

|   | From     | Title                                           | Assigned to   | Workflow | Date              |
|---|----------|-------------------------------------------------|---------------|----------|-------------------|
| 슙 | drchrono | Generated PDF: itemized_statements_10_27_15.pdf | Kalin Showers |          | Oct 27, 4:47 p.m. |

This is the detailed Itemized Statement (Print Itemized Statement):

| & Generated PDF: iter       | mized_statement                                | Assign to Kalin Showers \$ as Open \$ Ass |                   |               |                   |                              |  |
|-----------------------------|------------------------------------------------|-------------------------------------------|-------------------|---------------|-------------------|------------------------------|--|
| From: drchrono              |                                                |                                           |                   |               | Tuesda            | ay, October 27, 2015 4:47 PM |  |
| B Save Attachment to Patien | t Chart Q View Doc                             | eument 🔲 Audit Log                        |                   |               |                   |                              |  |
| Notes                       |                                                | +                                         | Add               |               |                   |                              |  |
| Rotate all pages            | <b>*</b>                                       | to:                                       |                   | C Clockwise   | Counter Clockwise |                              |  |
|                             | new york, NY, 91201 Patient Demogra First Name | aphics<br>Gonzo                           | Street Address    | 12334 None    |                   |                              |  |
|                             | Nick Name                                      |                                           | Zip Code          | 94089         |                   |                              |  |
|                             | Middle Name                                    | the                                       | City              | Sunnyvale     |                   |                              |  |
|                             | Last Name                                      | Greatest                                  | State             | CA            |                   |                              |  |
|                             | Sumx<br>Home #                                 |                                           | Emerg Cont Name   | Rizzo         |                   |                              |  |
|                             | Cell #                                         | 123-123-1234                              | Emerg Cont Prione | Best Friend   |                   |                              |  |
|                             | Work #                                         | 123-123-1234                              | Employer          | The Muppet Sh | low               |                              |  |
|                             | Email                                          | kalin.showers+drchronogonzo@gmail.com     | Employer Zip Code | 94089         |                   |                              |  |
|                             | Social Security #                              | 123-12-1234                               | Employee Address  | 100 10/11     | A                 |                              |  |

Here is the summary (Print PDF):

RANDI INC 190 Maryland Ave

Pasadena, MD 21122

| Statement ID: 124560-87286329-8475984 |                 |            |  |  |  |  |  |
|---------------------------------------|-----------------|------------|--|--|--|--|--|
| Statement Date                        | Pay This Amount | Chart ID   |  |  |  |  |  |
| 07/27/2020                            | \$305.00        | HAJE000001 |  |  |  |  |  |
| SHOW AMOUNT<br>PAID HERE:             | \$              |            |  |  |  |  |  |

Edward 2 Castro Street

Mountain View, CA 94040 $_{\odot}$ 

## MAKE CHECKS PAYABLE / REMIT TO:

RANDI INC 190 Maryland Ave Pasadena, MD 21122

For questions about billing, call (301) 373-2778. To pay by credit card, call .

Please detach and return top portion with your payment.

| Patient: Jenny Harris     |                  |                                    | Chart ID:                               | HAJE000 | 0001     | Statement ID: 124560-87286329-8475984 |           |         |          |  |  |
|---------------------------|------------------|------------------------------------|-----------------------------------------|---------|----------|---------------------------------------|-----------|---------|----------|--|--|
| Responsible Party: Edward |                  |                                    | Responsible Party Phone: (516) 232-2325 |         |          |                                       |           |         |          |  |  |
| Data of                   |                  |                                    |                                         |         |          |                                       |           |         |          |  |  |
| Date of<br>Service        | Provider         | Procedure                          |                                         | Mods    | Charge   | Adjmt                                 | Ins. Paid | Pt Paid | Bal Due  |  |  |
| 5/04/2020<br>03:45PM      | Randi<br>Beavers | 99213 - OFFICE/OUTPATIENT VISIT ES | эт :::                                  |         | \$150.00 |                                       |           | \$40.00 | \$110.00 |  |  |
| 5/04/2020<br>03:45PM      | Randi<br>Beavers | J3420 - Vitamin b12 injection      |                                         |         | \$45.00  |                                       |           |         | \$45.00  |  |  |